### ระบบให้บริการผ่านเครือข่ายอินเตอร์เน็ต สำนักคอมพิวเตอร์ มหาวิทยาลัยราชภัฏนครราชสีมา

งานสารสนเทศเพื่อการบริหาร (MIS)

ระบบให้บริการผ่านเครือข่ายอินเตอร์เน็ต เป็นระบบที่ทางทีมงานสารสนเทศเพื่อการบริหาร (MIS) พัฒนาขึ้นมา เพื่อใช้ในการให้บริการงานต่างๆ ของทางสำนักคอมพิวเตอร์ โดยเป็นระบบที่สามารถโต้ตอบกับ ผู้ใช้แบบทันที สามารถที่จะติดตามความคืบหน้าของระบบได้ตลอดเวลา

โดยการเริ่มต้นใช้งานระบบ ให้ผู้เข้าเว็บไซด์ NRRUMIS (mis.nrru.ac.th) และเลือกเมนูระบบรับบริการ

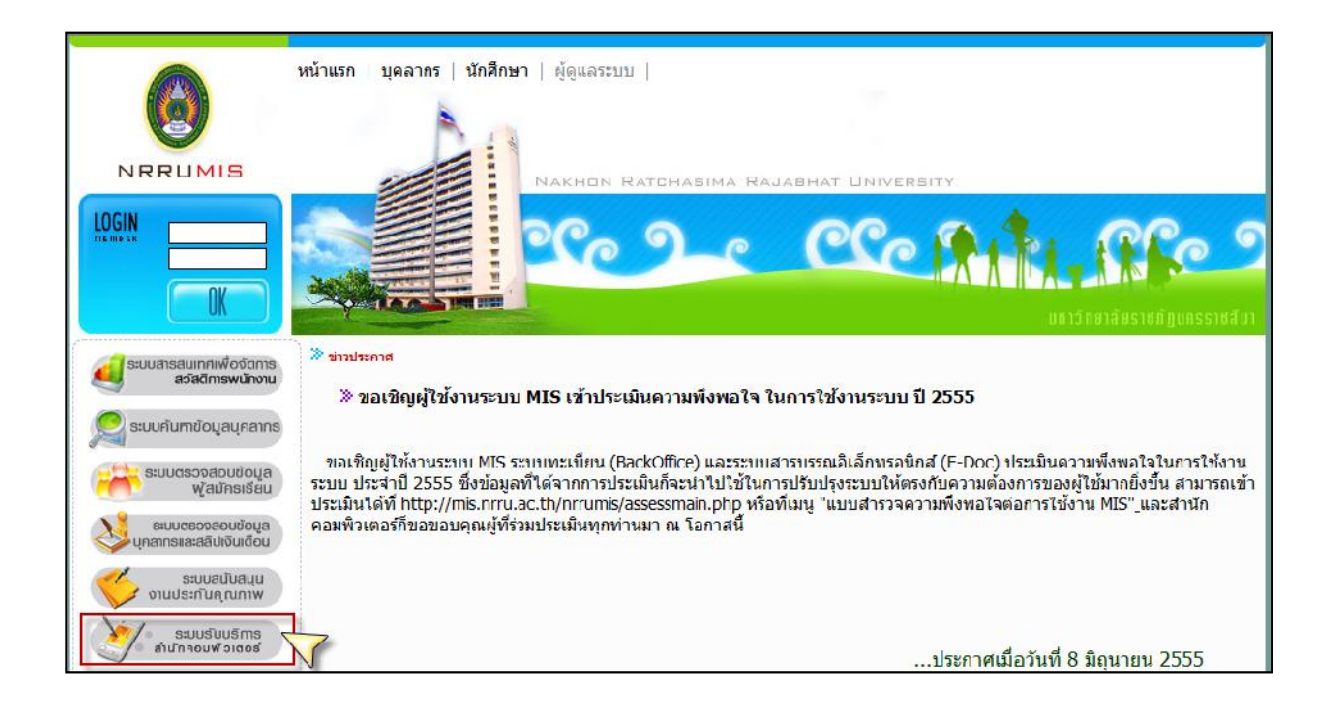

#### จะเข้าหน้าหลักของระบบ

| <mark>ะกรปรับเรียวรถานตร</mark> สร้ายสินคลธร์เนีย สำนักคลมพิวเต | ประมหาวิทยามัง ราชกัฐมนกรราชมีนา - Windows Internet Explorer                                           |
|-----------------------------------------------------------------|----------------------------------------------------------------------------------------------------|
| 🕖 - 😰 http://mis.nrru.ac.th/ComputerService/                    | ▼ 2 49 × 0 Bing                                                                                        |
| - Edit View Faxorites Tools Help                                |                                                                                                    |
|                                                                 | 🔤 TueSuih                                                                                              |
| Favorites 🛛 🍰 🗃 Clipart tagged database 🌄 Server I              | ons - Download L 🦷 🖗 PANTIP.COM Q12599072 🧧 http:-203.21.42.37-ocscc 🚺 บัญบัลหาสระทมสำหรังสหันสหันสหัน |
| ระบบให้บริการม่านเครือข่ายอินเทอร์เน็ต สำนักคอมพิวเ             | 🌆 e 🔂 e 🖂 🖶 e Pagee Safety e Took e 👰 e 类                                                              |
| SV-MIS                                                          | ระบบให้บริการฝ่านเครือข่ายอินเตอร์เน็ต สำนักคอมพิวเตอร์ NRRU MIS                                       |
|                                                                 |                                                                                                    |
|                                                                 |                                                                                                    |
| จันภูโษ                                                         |                                                                                                    |
| ห้สย่าน.                                                        |                                                                                                    |
| เข้าประมาท                                                      |                                                                                                    |
|                                                                 |                                                                                                    |
|                                                                 |                                                                                                    |
| opyright © 2011 Website Admin                                   |                                                                                                    |
| neme by McdiaLoot                                               |                                                                                                    |

ผู้ใช้ต้องเข้าสู่ระบบก่อนการใช้งาน โดยวิธีการเข้าระบบ ให้ผู้ใช้การ ชื่อผู้ใช้และรหัสผ่านลงไปในช่องเข้า สู่ระบบด้านซ้าย หลังจากนั้นรอสักครู่ หากกรอกชื่อผู้ใช้และรหัสผ่านถูก จะปรากฏเมนูใช้งานขึ้นทางด้านซ้าย โดยเมนูที่ใช้งานมีหลักๆ 2 เมนู คือ ขอรับบริการและรายการรับบริการ

| SV-MIS                                                                                                    | ระบบให้บริการผ่านเครือข่ายอินเตอร์เน็ต สำนักคอมพิวเตอร์ | NRRUMS |
|----------------------------------------------------------------------------------------------------|---------------------------------------------------------|--------|
| ບອນດັນສົ່ງກ່ວນດັ່ງ                                                                                                    |                                                         |        |
| <ul> <li>ผู้ปีอการใช้งานระบบ</li> <li>องกรากระบบ</li> <li>นอริมมริการ</li> <li>เกินราชออร์บนริการ</li> <li>11:00:15 Al/</li> </ul> |                                                         |        |
| ยู่ไข้ออนไลน์                                                                                                    |                                                         |        |
| 🚨 เปรมวิทย์ ท่อแก้ว                                                                                                    |                                                         |        |
| 👃 เอนก มหาสมุทร                                                                                                    |                                                         |        |

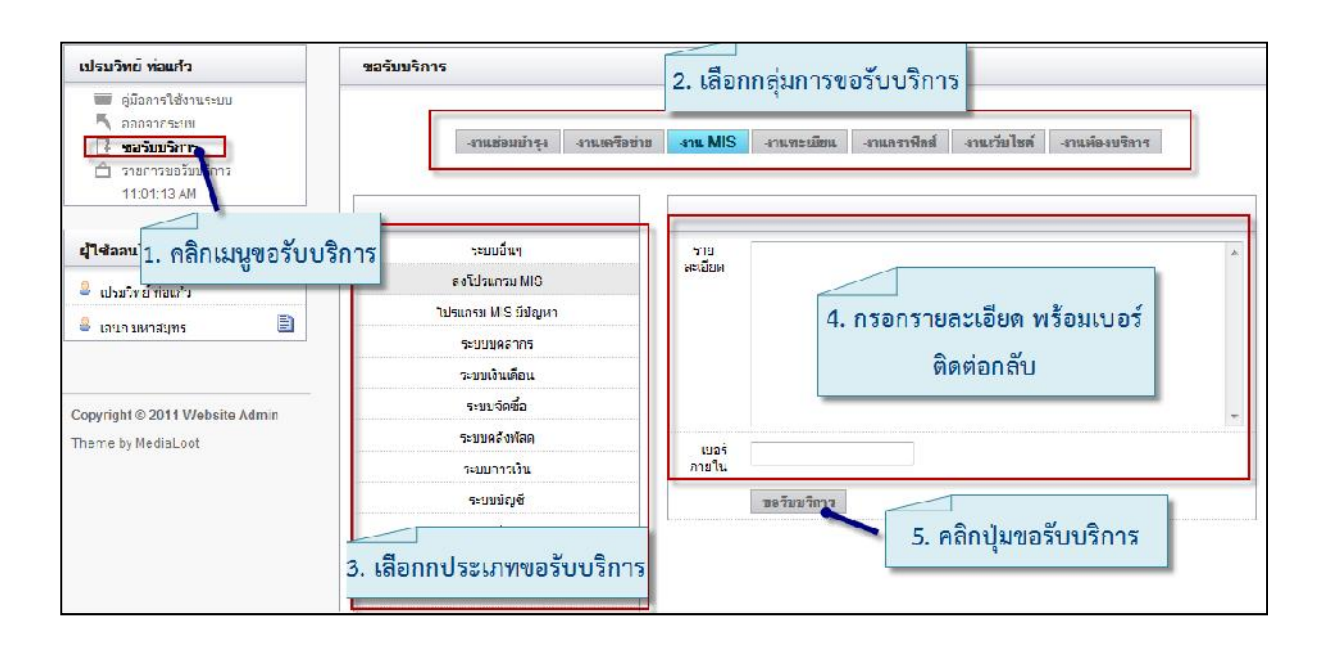

### ในการขอรับบริการให้ผู้ใช้เข้าไปที่เมนูขอรับบริการ แล้วดำเนินการตามขั้นตอนดังภาพ

เมื่อบันทึกการขอรับบริการแล้ว งานที่ผู้ใช้ขอรับบริการก็จะเข้าไปอยู่ในส่วนของเมนูรายการรับบริการ โดยสถานะเริ่มต้นของงานจะเห็นเป็นรูปธงสีแดง แสดงว่าเป็นงานใหม่ที่รอการตอบรับจากผู้ให้บริการ

| เปรมวิทย์ ท่อแก้ว                   | รายการขอรับบริการ        |           |              |                    |
|-------------------------------------|--------------------------|-----------|--------------|--------------------|
| 🗎 หมือการใช้งานระบบ<br>🦰 ธอกจากระบบ | สถานะ มี                 | งานบริการ | ผู้รับผิดชอบ | วันที ♥            |
| 📑 ຈະຊັນມຣິກາຊ                       | 🏴 ลงโปรแกรม MIS          |           |              | 14 n.a. 2555 09:21 |
| 💼 รายการขอรับบริการ<br>11:07:52 AW  | 1                        |           |              |                    |
| ผู้ใช้ออนไลน์                       | 🗸 บันที่ครายการของรับบริ | การแล้ว   |              |                    |
| 🏯 เปรมวิทย์ ท่อแก้ว                 |                          |           |              |                    |
| -                                   |                          |           |              |                    |

โดยรายละเอียดของสถานะงานมีดังนี้

- สีแดง หมายถึง งานเริ่มต้นรอการตอบรับจากผู้ให้บริการ
- สีเหลือง หมายถึง งานที่มีการตอบรับจากผู้ให้บริการแล้ว อยู่ในระหว่างการดำเนินการ
- สีเขียว หมายถึง งานเสร็จสิ้นโดยมีการปิดงานจากผู้ให้บริการเรียบร้อยแล้ว

| สถานะ 🕷                                       | งานบริการ                        | วันที่ ♥           |
|-----------------------------------------------|----------------------------------|--------------------|
| 🏴 ลงโปรแกรม MIS 🥿                             | d d d d d                        | 14 ก.ย. 2555 09:21 |
|                                               | _ุเมอคลกทรายการขอรบบรการ จะบรากฏ |                    |
|                                               | รายละเอียดงาบด้านล่าง            |                    |
| <u>เปรมวิทย์ ท่อแก้ว</u> - 14 ก.ย. 2555 09:21 |                                  |                    |
| ทดสอบระบบ                                     |                                  |                    |
|                                               |                                  |                    |

เมื่อเราขอรับบริการไปแล้ว หลังจากนั้นให้รอการตอบรับจากผู้ให้บริการ สังเกตจากสถานะ เมื่อมีการ ตอบรับแล้วธงสถานะจะเปลี่ยนสีจากแดงเป็นเหลือง พร้อมทั้งมีข้อความจากผู้ให้บริการ และมีการบอก หมายเลขของคิวในการให้บริการ

| ถานะ 🛝 🗕           | งานบริการ | ผู้รับผิดชอบ  | วันที่ ▼                        |
|--------------------|-----------|---------------|---------------------------------|
| 📙 ลงโปรแกรม MIS (ค | ลิวที 2)  | สวรรณา บุเหลา | <mark>14</mark> ก.ย. 2555 09:21 |

# เมื่อคลิกรายการเพื่อดูรายละเอียด จะปรากฏดังภาพ

| สถานะ 🕅                             | งานบริการ | ผู้รับผิดชอบ           | วันที่ ♥           |
|-------------------------------------|-----------|------------------------|--------------------|
| 📂 ลงโปรแกรม MIS(ดิวที่ 2)           |           | สุวรรณา บุเหลา         | 14 ก.ย. 2555 09:21 |
| เปรมวิทย์ ท่อแก้ว - 14 ก.ย. 2555 09 | .21       |                        |                    |
| ทดสอบระบบ                           |           |                        |                    |
| สุวรรณา บุเหลา - 14 ก.ย. 2555 09:2  | 27        |                        |                    |
| ทางเราจะรีบดำเนินการให้โดยเร็ว      | _         | <br>รายละเอียดการสนทนา |                    |
| สุวรรณา นุเหลา - 14 ก.ย. 2555 09:2  | 28        |                        |                    |
|                                     |           |                        |                    |

4

| <b>รายการขอรับบริก</b><br>สถานะ ll     | ตอบ                                                        |
|----------------------------------------|------------------------------------------------------------|
| ค         ลงโปรเ           1         1 | ไม่ได้อยู่ห้องตอน 11.30 น. เลื่อนไปเป็น 13.30 น. ก็แล้วกัน |
| เปรมวิทย์ ท่อแก้ว<br>ทดสอบระบบ         | 2. กรอกรายละเอียด                                          |
| สุวรรณา บุเหลา -<br>ทางเราจะรีบดำเนิน  | ราย ชกเลิก                                                 |
| สุวรรณา บุเหลา - 1                     | 4 ก.ย. 2555 09:28 <b>3. คลิกปุ่ม "ตอบ"</b>                 |
| จะไปลงโปรแกรมด                         | <sup>อน 11.30 น. นะคะ</sup><br>1. คลิกป่ม "ตอบ"            |

# เมื่อโต้ตอบกันระบบจะแสดงข้อความทันทีโดยไม่ต้องรีเฟชรหน้าจอ

| เปรมวิทย์ ท่อแก้ว - 14 ก.ย. 2555 09:21   |                                            |  |
|------------------------------------------|--------------------------------------------|--|
| ทคสอบระบบ                                |                                            |  |
| สุวรรณา นุเหลา - 14 ก.ย. 2555 09:27      |                                            |  |
| ทางเราจะรีบดำเนินการให้โดยเร็ว           |                                            |  |
| สุวรรณา บุเหลา - 14 ก.ย. 2555 09:28      | จะปรากฏข้อความทันที โดยไม่ต้องรีเฟชรหน้าจอ |  |
| จะไปลงโปรแกรบตอน 11.30 น. นะคะ           |                                            |  |
| เปรมวิทย์ ท่อแก้ว - 14 ก.ย. 2555 09:36   |                                            |  |
| ไม่ได้อยู่ห้องดอน 11.30 น. เลือนไปเป็น 1 | 3.30 น. ก็แล้วกัน                          |  |
| ตอบ <mark>ปิดงาน</mark>                  |                                            |  |
| 1 underrån                               |                                            |  |
| บนทกแนสว                                 |                                            |  |

หลังจากงานทุกอย่างเสร็จสิ้น ผู้ขอรับบริการก็จะต้องปิดงาน โดยการประเมินความพึงพอใจต่อการ ให้บริการ แล้วสถานะงานก็จะเป็นไปเป็นธงสีเขียว แสดงว่างานทุกอย่างเสร็จสิ้นลง

| สถานะ 🗷                              | <mark>คะแนนความพึงพอใจต่อการให้บริการ</mark> | ผู้รับผิดชอบ   | วันที่ ♥          |
|--------------------------------------|----------------------------------------------|----------------|-------------------|
| คงโปร                                |                                              | สูวรรณา บุเหลา | 14 ກ.ຍ. 2555 09:2 |
| เปรมวิทย์ ท่อแก้ว<br>ทดสอบระบบ       | 2. ให้คะแนนคว                                | ามพึงพอใจ โดยเ | าลิกที่รูปดาว     |
| สูวรรณา บุเหลา -<br>ทางเราจะรีบดำเนิ | บริการดี                                     |                |                   |
| สุวรรณา บุเหลา -                     | <del>ประเม</del> ุยลเลิก<br>3. คลิกป่ม "รี   | ปิดงาน"        |                   |
| งจะเบลงเบรแกรม<br>เปรมวิทย์ ท่อแก้ว  | - 14 n.g. 2555 09:36                         |                |                   |
| ไบได้อยู่ห้องดอน<br>ดระ ปิด          | 11.30 น. เลื่อนไปนะ<br>1. คลิกปุ่ม "ปิดงาน"  |                |                   |

| รายการขอ                  | รับบริการ                                 |                         |                                  |                                  |
|---------------------------|-------------------------------------------|-------------------------|----------------------------------|----------------------------------|
| สถานะ 8                   |                                           | งานบริการ               | ผู้รับผิดชอบ                     | รันที ♥                          |
| 14                        | ลงโปรแกรม MIS                             |                         | สวรรณา บเหลา                     | <mark>1</mark> 4 ก.ย. 2555 09:21 |
| 1                         |                                           |                         |                                  |                                  |
| เปรมวิทย์ ท               | <mark>่อแก้ว - 14 ก.ย. 2</mark> 555 09:21 |                         |                                  |                                  |
| ทดสอบระบ                  | บ                                         |                         |                                  |                                  |
| <mark>สุวรรณา บุ</mark>   | เหลา - 14 ก.ย. 2555 09:27                 |                         |                                  |                                  |
| ทางเราจะรี                | บดำเนินการให้โดยเร็ว                      |                         |                                  |                                  |
| สูวรรณา บุ                | เหลา - 14 ก.ย. 2555 09:28                 | เมื่อประเมินแล้ว ก็จะไม | ่สามารถโต้ตอบเพิ่มเติมได้ ถือว่า |                                  |
| <mark>จะไปลงโป</mark> ร   | รแกรมตลน <mark>11.3</mark> 0 น. นะคะ      | งานเสร็จสิ้นแล้ว สเ     | ถานะของงานก็จะเป็นสีเขียว        |                                  |
| เปรมวิทย์ ท               | <mark>iอแก้ว - 14</mark> ก.ย. 2555 09:36  |                         |                                  |                                  |
| ไบ่ได้อยู่ห้อ             | องตอน 11.30 น. เลื่อนไปเป็น               | เ 13.30 น. ก็แล้วกัน    |                                  |                                  |
| เปร <mark>บวิทย์ ท</mark> | <b>่อแก้ว - 1</b> 4 ก.ย. 2555 09:41       |                         |                                  |                                  |
| งานเสร็จสิ้น              |                                           |                         |                                  |                                  |
| 🗸 บันทีกว                 | ายการแล้ว                                 |                         |                                  |                                  |